# INSTRUCTIVO ACTIVACIÓN CORREO INSTITUCIONAL

INFORMATIVO TÉCNICO PEDAGÓGICO PARA ESTUDIANTES COLEGIO JUANITA FERNÁNDEZ

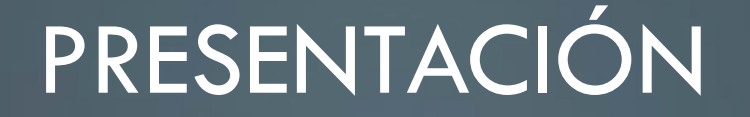

Estimados estudiantes:

Junto con saludarles y desearles que se encuentren bien de salud, el equipo técnico pedagógico del colegio Juanita Fernández les hace llegar este instructivo para activar su correo institucional.

A continuación, se presentan los <u>pasos a seguir</u> para activar su cuenta de google.

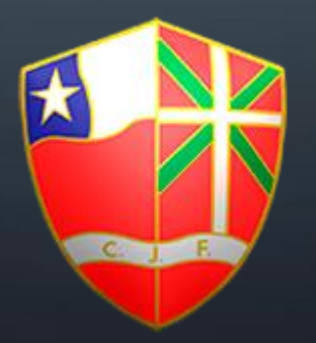

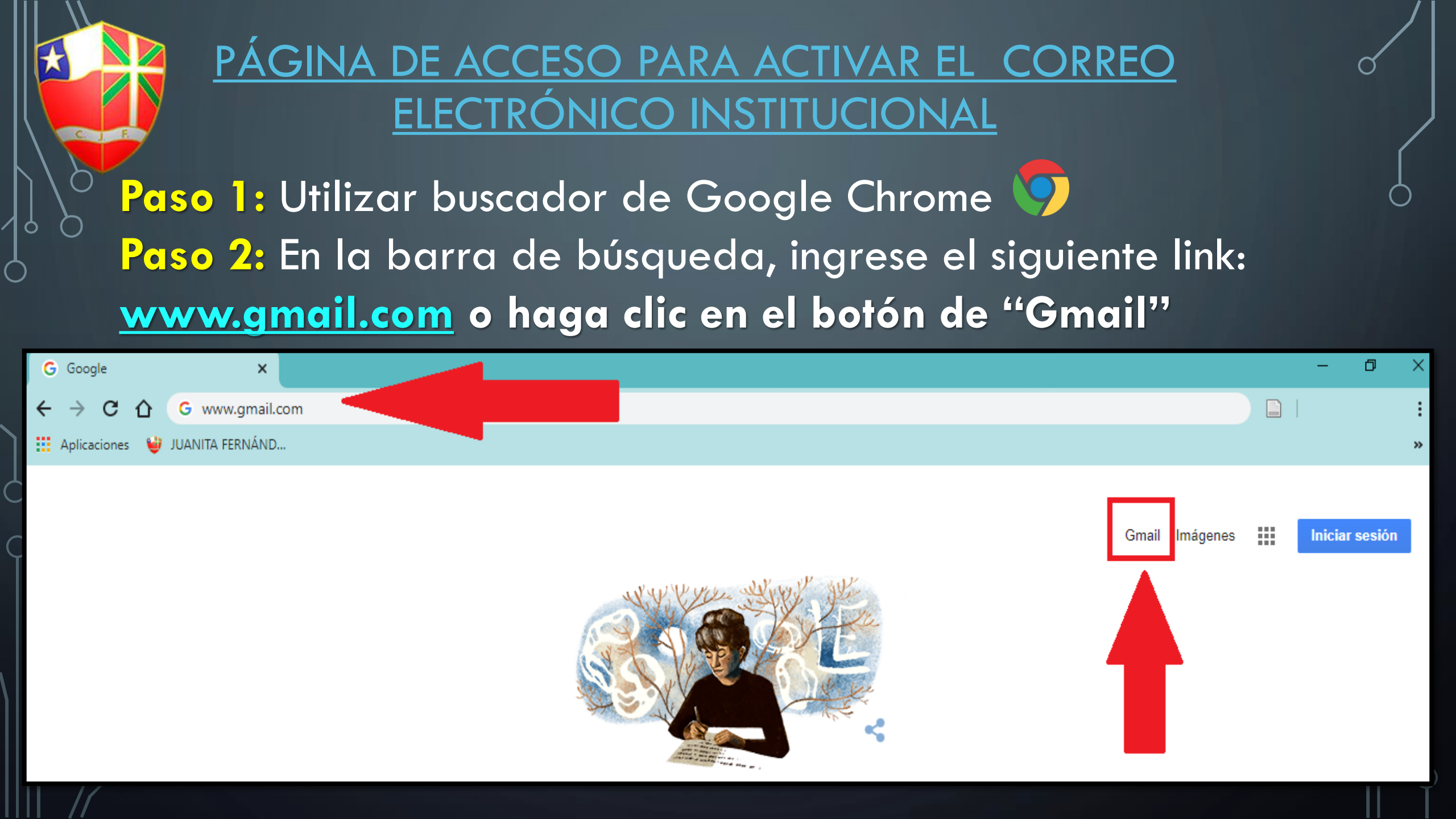

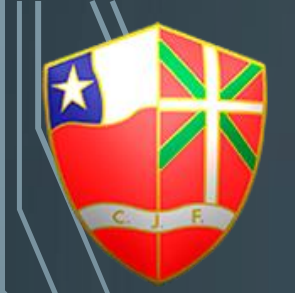

### <u>ACTIVACIÓN DEL CORREO ELECTRÓNICO</u> INSTITUCIONAL

Google Acceder Ir a Gmail Correo electrónico o teléfono

¿Olvidaste el correo electrónico?

¿Esta no es tu computadora? Usa el modo de invitado para navegar de forma privada. Más información

Crear cuenta

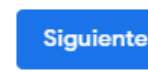

Paso 3: En la casilla "Correo electrónico o teléfono" debe ingresar el R.U.T del estudiante, sin puntos, ni guión, ni dígito verificador y luego agregar el dominio @juanitafernandez.cl Por ejemplo: Si el R.U.T del estudiante es : 11.214.873-2,

Debe ingresar el siguiente correo: 11214873@juanitafernandez.cl

Luego, haga clic en el botón "Siguiente"

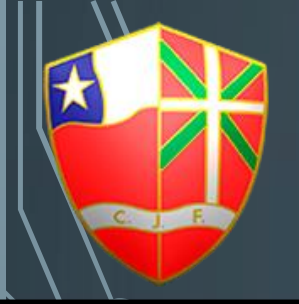

### **ACTIVACIÓN DEL CORREO ELECTRÓNICO** INSTITUCIONAL

Google

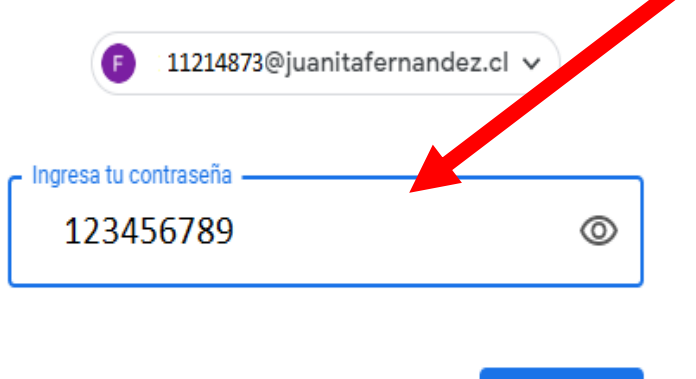

¿Olvidaste la contraseña?

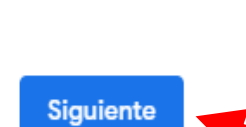

Paso 4: En la casilla "Ingresa tu contraseña" <u>genérica, que es la proporcionada por el</u> colegio.

123456789

Luego, haga clic en el botón "Siguiente"

#### SI SIGUIÓ LOS 4 PASOS DADOS, LLEGARÁ A ESTA BANDEJA DE ENTRADA Y PODRÁ TENER ACCESO AL CAMBIO DE CONTRASEÑA.

| ≡     | M Gmail                                                  |   | Q Buscar correo     |                                                                                                    | *         | ?                | ***       | <b>*</b>         | <b>3</b> (   | F                             |
|-------|----------------------------------------------------------|---|---------------------|----------------------------------------------------------------------------------------------------|-----------|------------------|-----------|------------------|--------------|-------------------------------|
| +     | Redactar                                                 |   | □ - C :             |                                                                                                    |           | 1-2 de 2         | <         | >                | \$           | 31                            |
|       |                                                          |   | 🔲 ☆ Equipo de Gmail | Descárgate la aplicación oficial de Gmail para móviles - Descárgate la aplicación 16:16            |           |                  |           |                  |              |                               |
|       | Recibidos                                                | 2 | 🔲 ☆ Equipo de Gmail | po de Gmail Consejos para utilizar tu nueva bandeja de entrada - Te damos la bienvenida a tu 16:16 |           |                  |           |                  |              |                               |
| * 0 > | Destacados<br>Pospuestos<br>Enviados<br>Borradores       |   |                     |                                                                                                    |           |                  |           |                  |              | <ul><li>✓</li><li>+</li></ul> |
|       | <b>BB</b><br>No hay chats recientes<br>Iniciar uno nuevo | + | 0 GB en uso         | Política del programa<br>Con la tecnología de Google                                               | Última ao | ctividad de la ( | cuenta: h | ace 4 ho<br>Deta | oras<br>Iles |                               |

|   |            |   | <u>CAMBIO</u>       | <u>DE CONTRASEÑA</u>                                                              |            |
|---|------------|---|---------------------|-----------------------------------------------------------------------------------|------------|
|   | M Gmail    |   | Q Buscar correo     | · ⑦ #                                                                             | ~ <b>*</b> |
| + | Redactar   |   | □ - C :             | 1- ae 2 🔨                                                                         |            |
|   |            |   | 🔲 ☆ Equipo de Gmail | Descárgate la aplicación oficial de Gmail para móviles - Descargate la aplicación | 16:16      |
|   | Recibidos  | 2 | 🔲 ☆ Equipo de Gmail | Consejos para utilizar tu nueva bandeja de entre da - Te damos la bienvenida a tu | 16:16      |
| * | Destacados | - |                     |                                                                                   | <b>Ø</b>   |

Paso 5: Haga clic en el botón donde aparecen las insignias de los colegios y sobre el círculo de color con la primera letra de su nombre, se desplegará una pestaña.

Paso 6: Haga clic en el botón "Gestionar tu cuenta de Google"."

 $\bigcirc$ 

Esta cuenta la gestiona juanitafernandez.cl. Más información

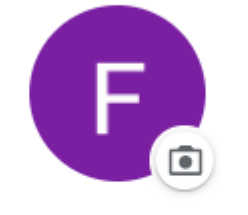

NOMBRE DEL ESTUDIANTE

av ev luarneau

Gestionar tu cuenta de Google

ernandez.cl

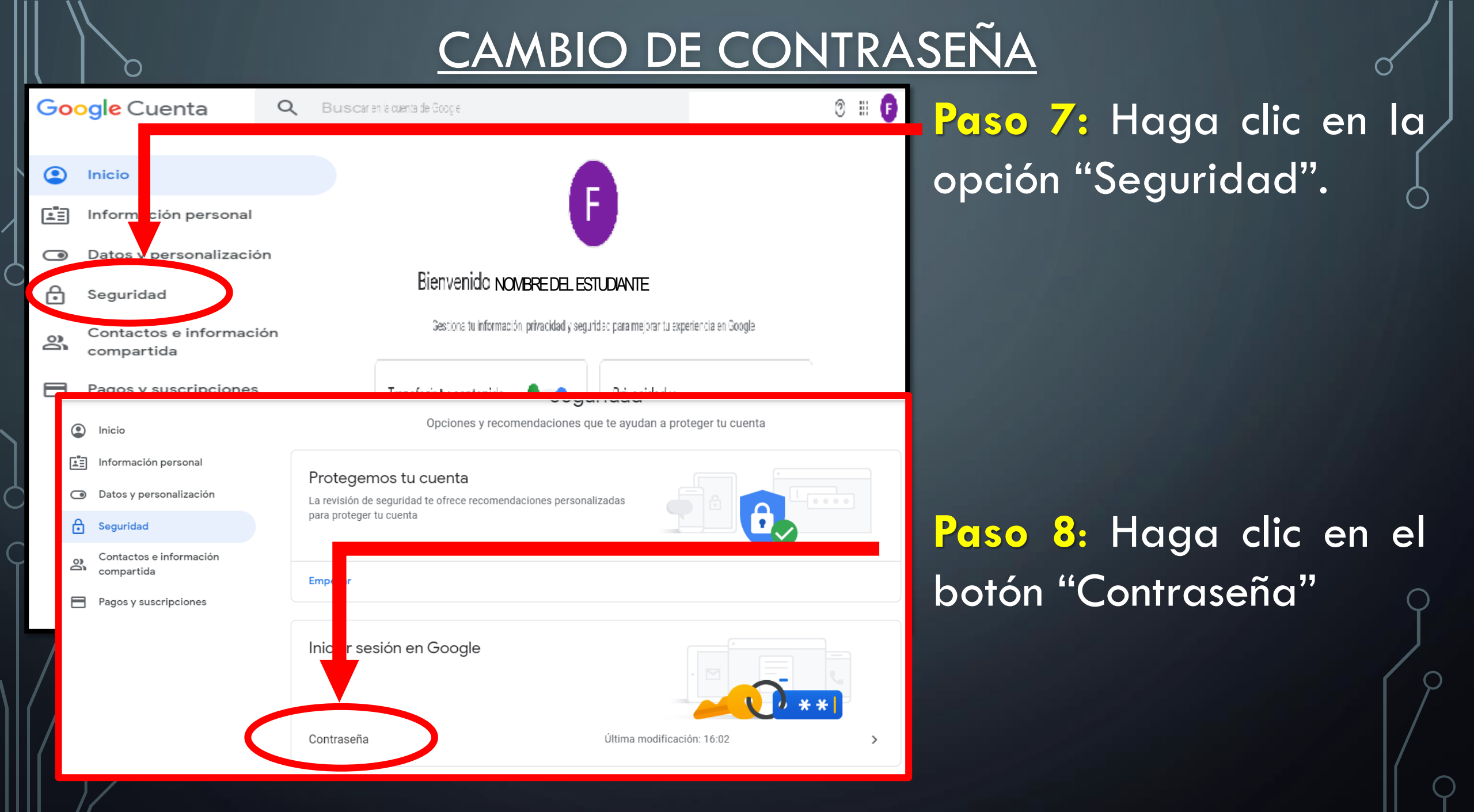

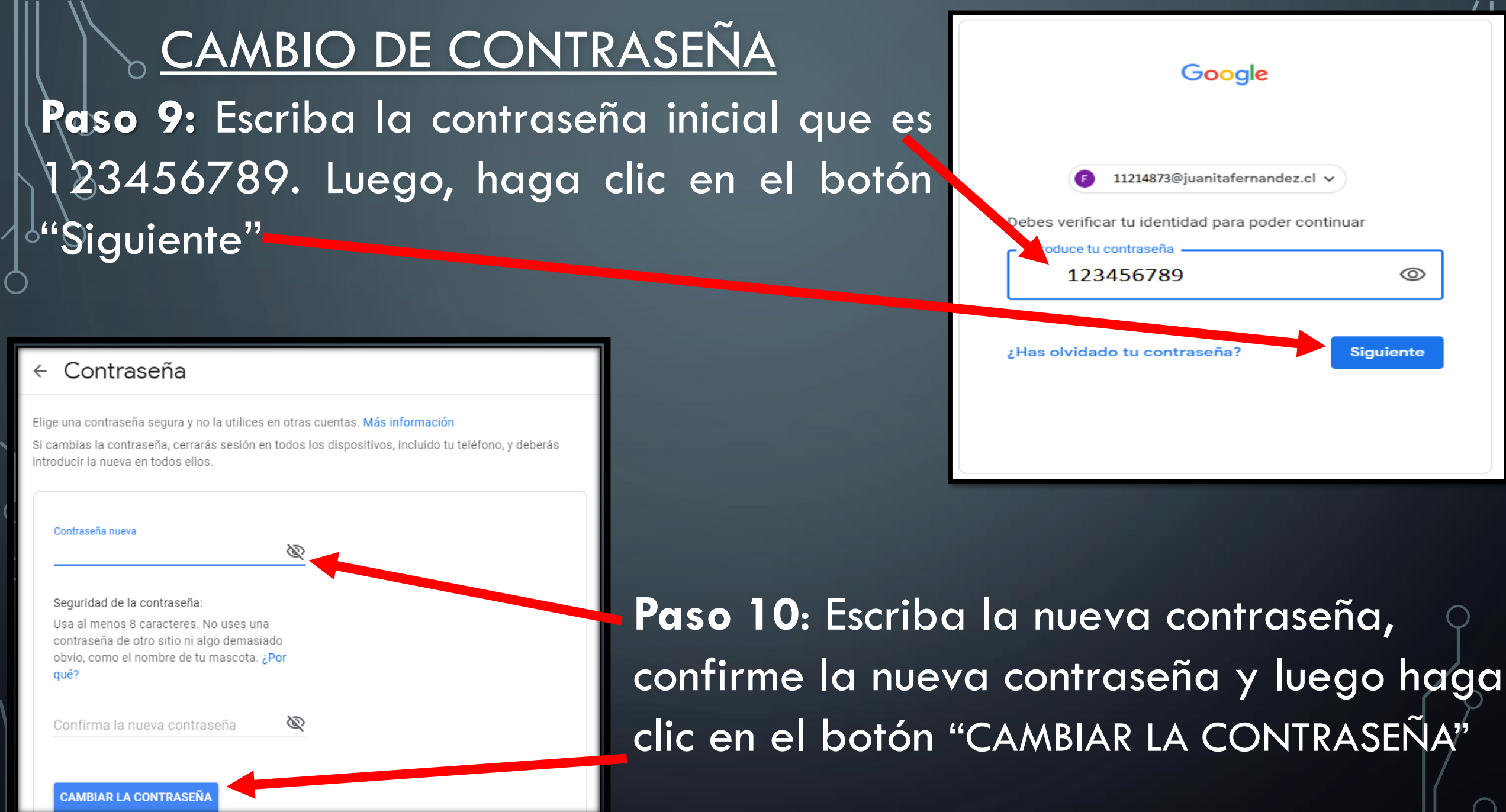

## COLEGIO JUANITA FERNÁNDEZ

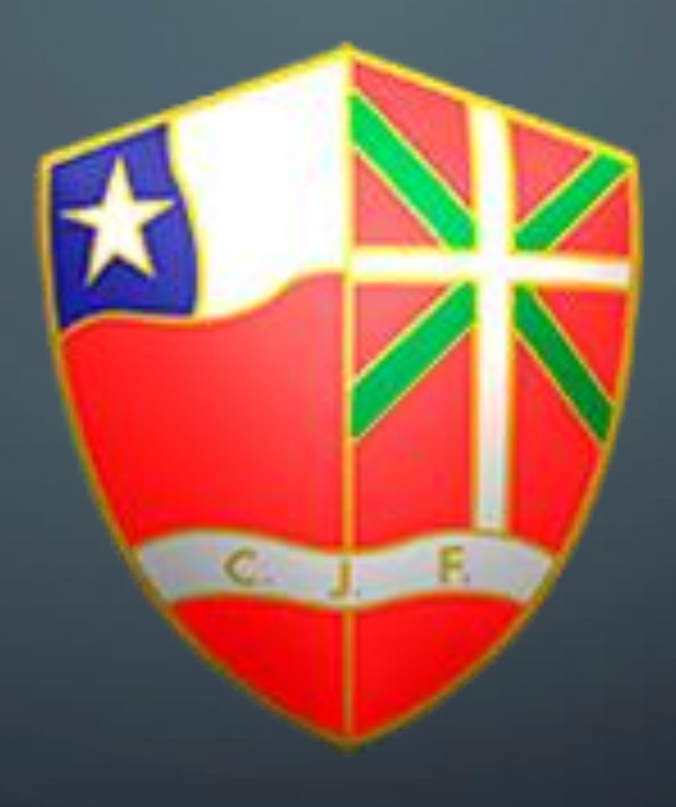